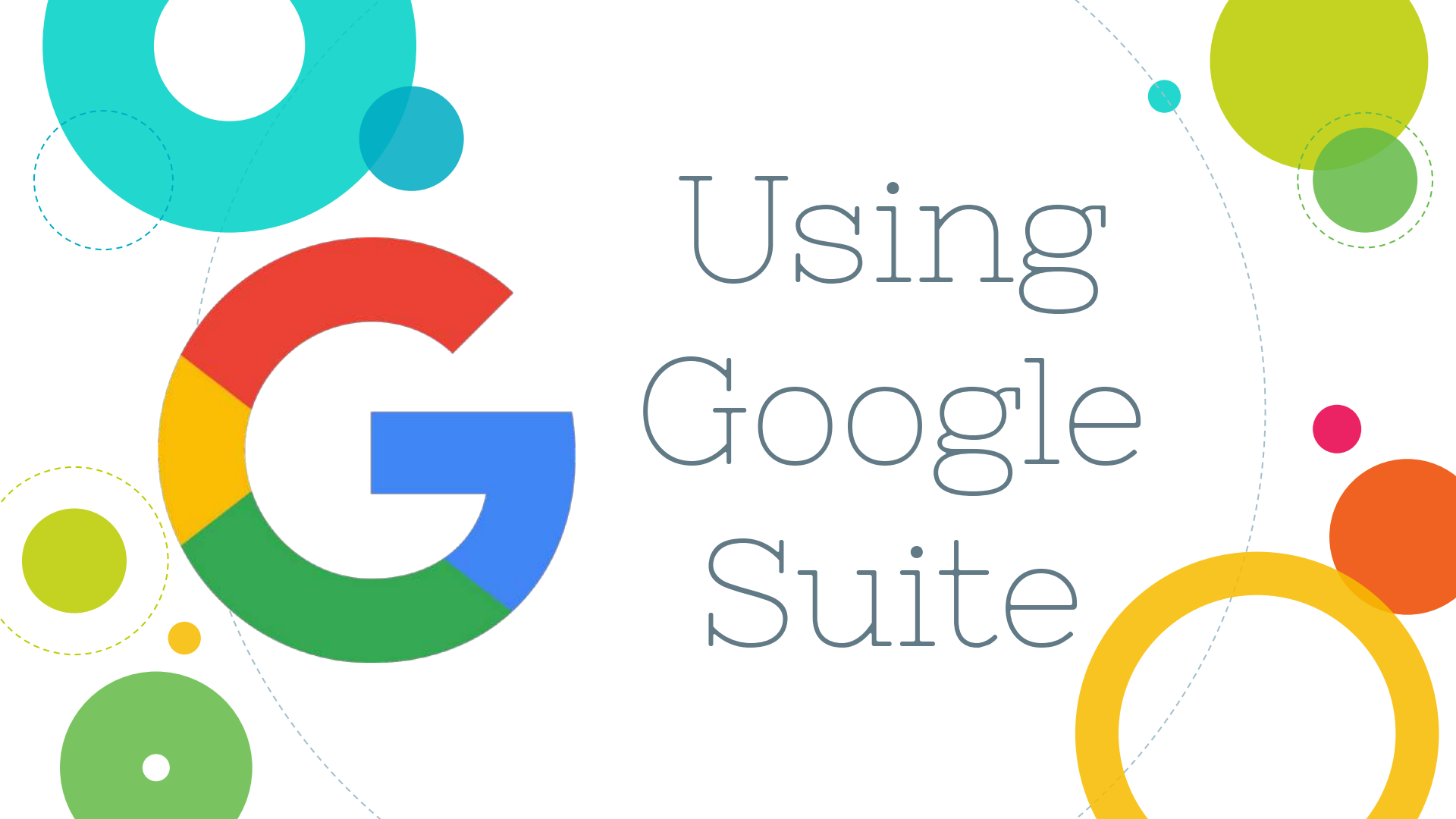

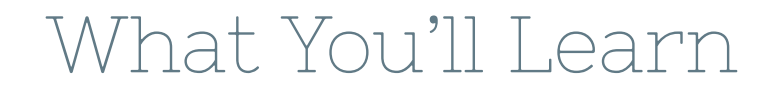

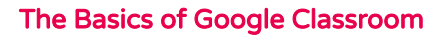

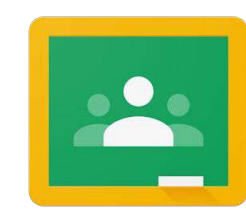

How to Use Google Suite OFFLINE

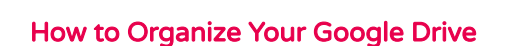

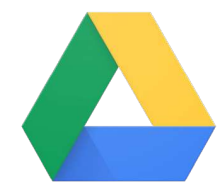

How to Use & Organize Gmail

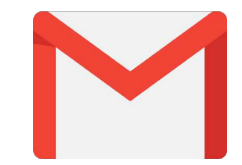

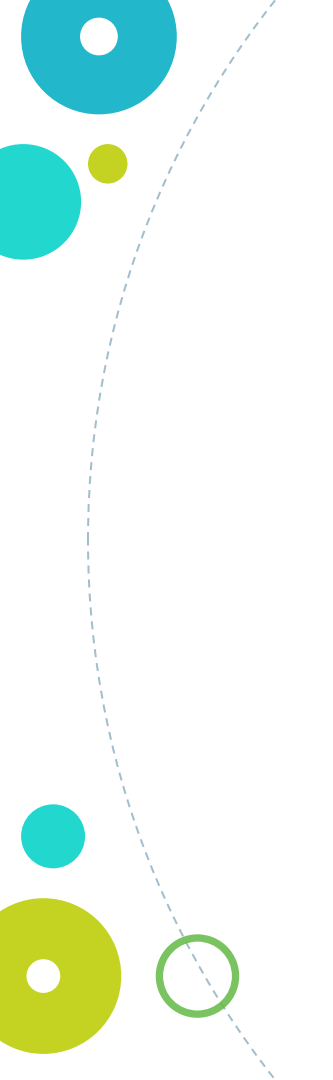

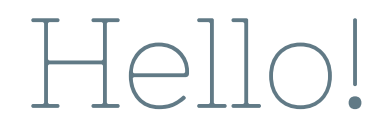

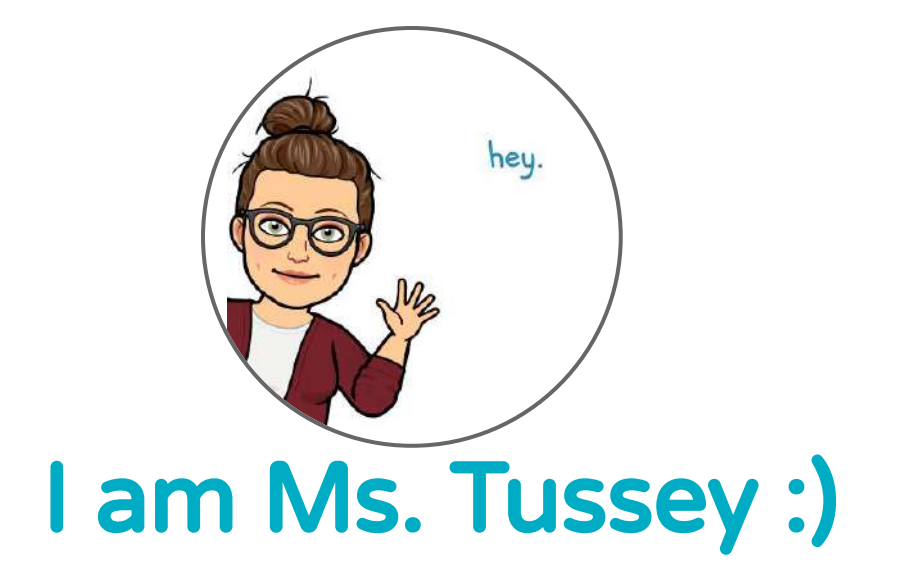

Can't wait to show you all about Google Suite products! You can find me at @ms\_tusseys\_business\_class Make sure to watch all the videos in this presentation and complete all assignments.

66

There are 8 things you need to complete throughout this presentation.

The assignment slides have a gray background color.

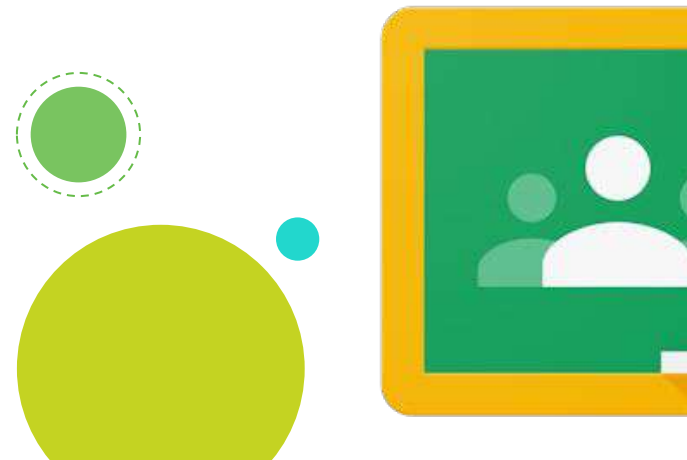

Google Classroom

## Let's get started!

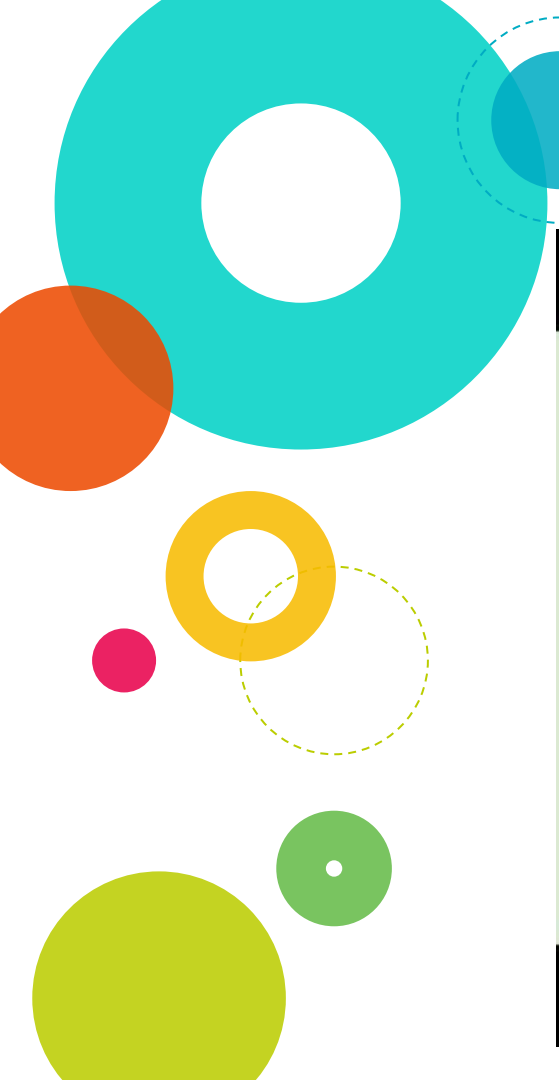

### STUDENT GUIDE TO GOOGLE CLASSROOM

## Student guide to Google Classroom

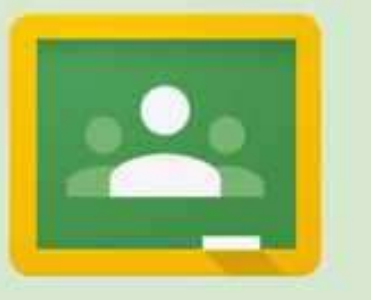

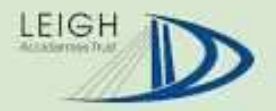

### Ms Tussey's Intro to GOOGLE CLASSROOM

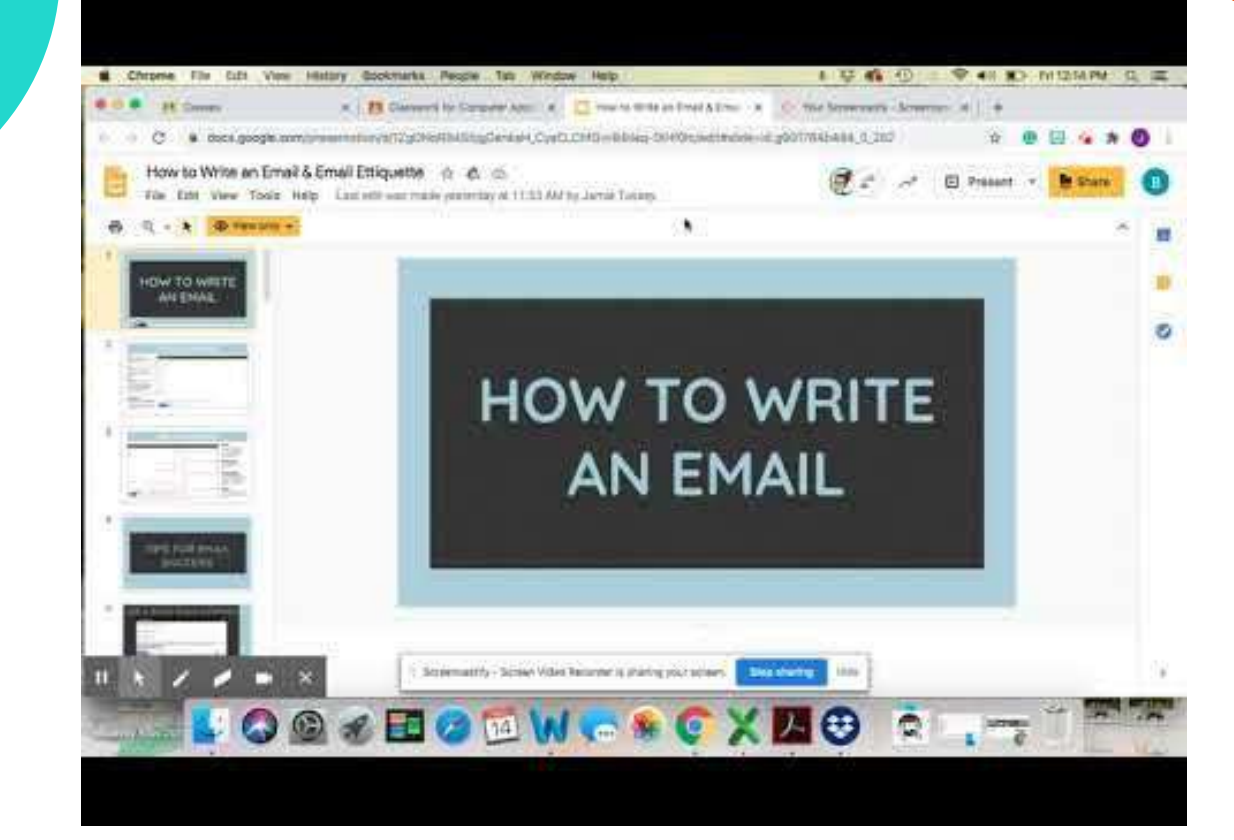

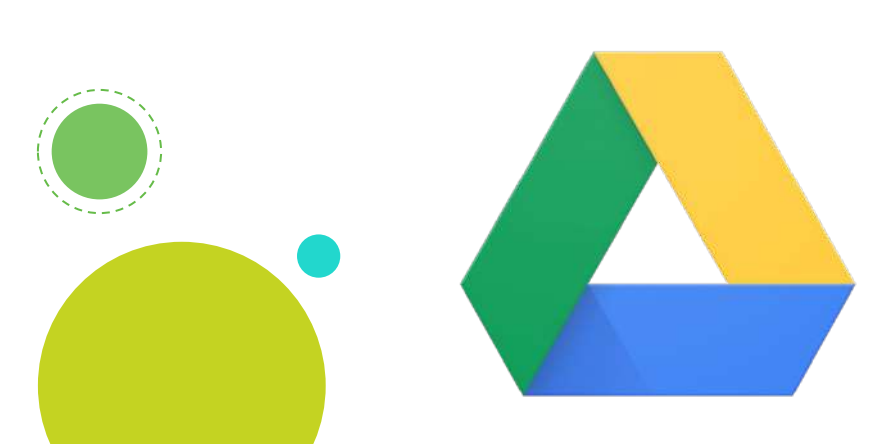

# Google Drive

## Let's get started!

8

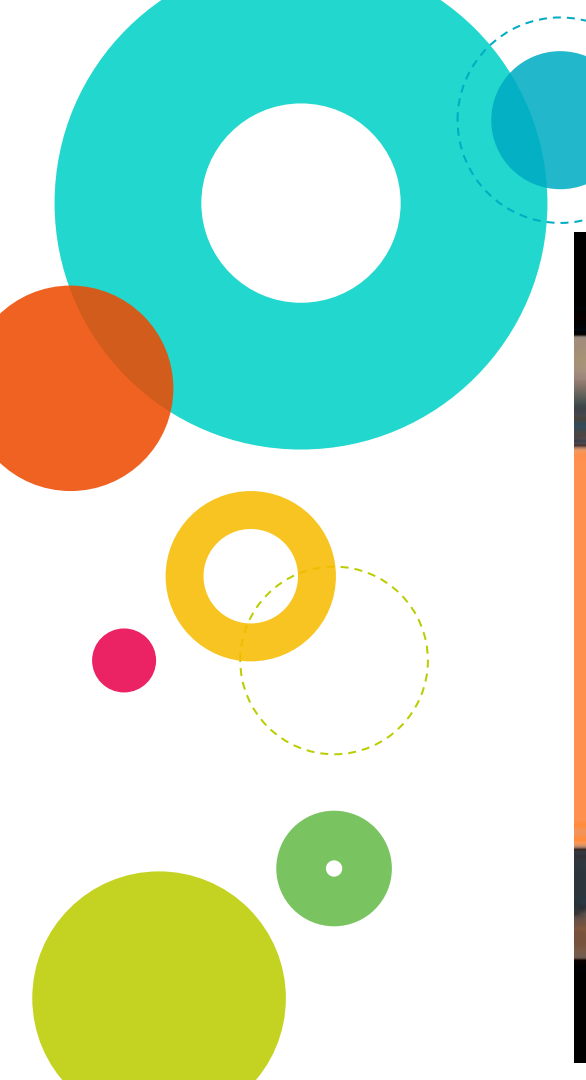

### ORGANIZE YOUR GOOGLE DRIVE FOR SCHOOL

### ORGANIZE YOUR GOOGLE DRIVE FOR SCHOOL

Now you're going to do some of the tasks that were completed in the video. If you are struggling, just go back to the video and watch it again and stop/start it as needed.

#### **Folder for Old Files**

a. Create a folder and name it something regarding your previous years at school such as:

- 9th grade and before
- Old files
- 2019 and older
   1

It can really be whatever you want but just needs to say what it actually is.

b. Highlight ALL of your OLD files and drag them into the folder you just created.

c. Now your drive should only be showing this one folder and no other files.

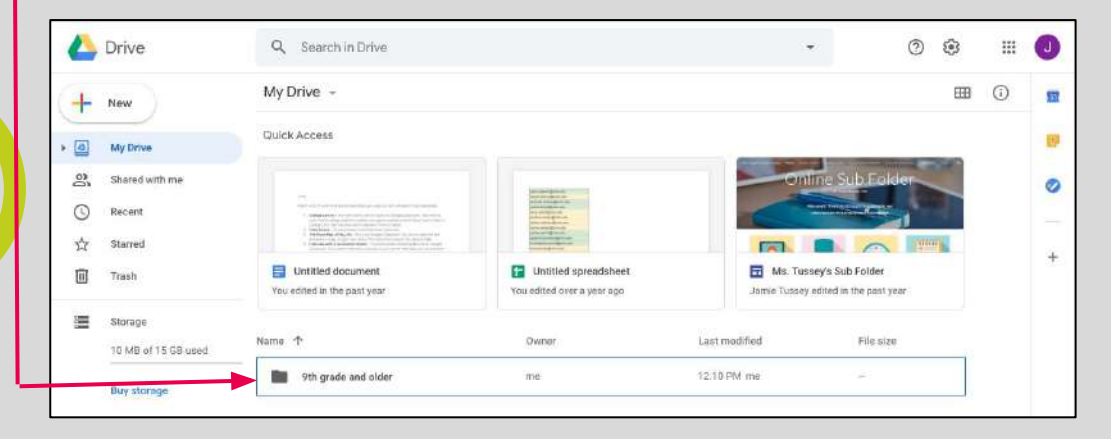

Now you're going to do some of the tasks that were completed in the video. If you are struggling, just go back to the video and watch it again and stop/start it as needed.

#### **New Folder**

Create a NEW folder for THIS YEAR and name it the grade you're in.

#### Such as:

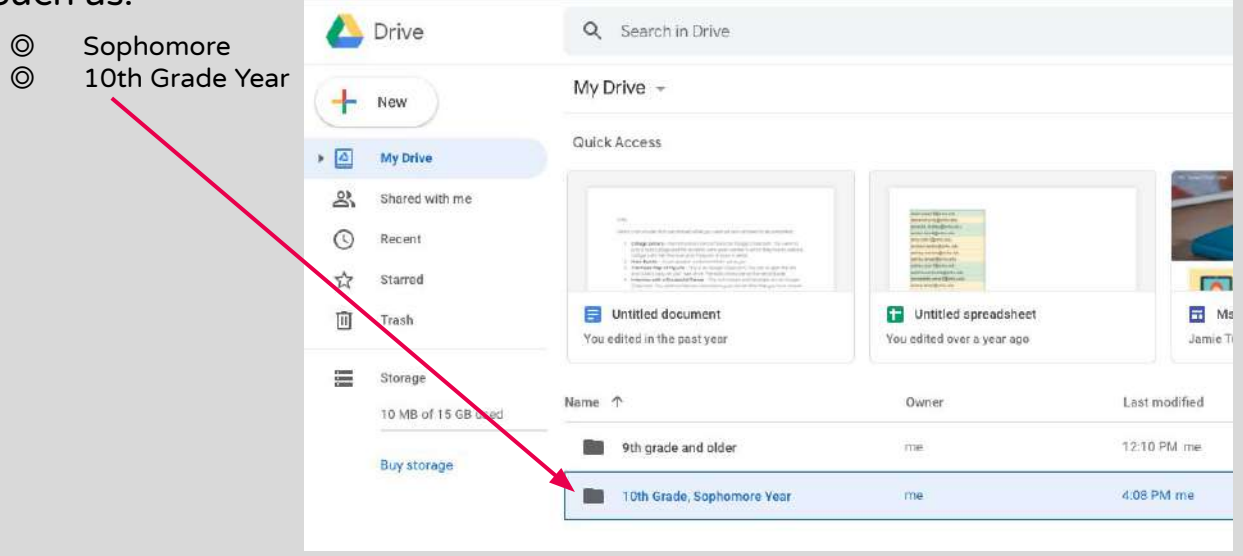

Now you're going to do some of the tasks that were completed in the video. If you are struggling, just go back to the video and watch it again and stop/start it as needed.

### Sub Folders

a. Open your NEW folder for THIS YEAR that you made in Step 2.

b. Now, create subfolders for each of your classes and number them in order of your schedule. For example:

0 1 - Biology 1 2 - Business Computer Applications 0 0 3 - Intro to Ag Add a folder for ALL of your classes. BE SPECIFIC with class names. For example use "Business Computer Applications" versus just naming it "Business". Look at your schedule if you need to find the appropriate name of each class.

A Drive Q Search in Drive My Drive > 10th Grade, Sophomore Year 👻 - New Owner Last modified My Drive 1 - Algebra 2 4:11 PM me. me Shared with me 4:11 PM me 3 - Business Computer Applications the Recent ŵ Starred 4:11 PM me 4 - Health me ĪII Trash 5 - Intro to Ag 4:11 PM me me Storage 7 - Bioloay 1 me 4:11 PM me TD MB of 15 GB used 8 - English 1 4:12 PM me Buy storage

sub folders!

school year is OPEN before you start making your

## Saving Your Files

Hot

I would encourage you to do this with any assignment or file you create. It helps you to easily locate your files and denotes what the file is. However, it is **mandatory** for my class assignments to save/name your files in the way explained below. **Remember the 3 things...** 

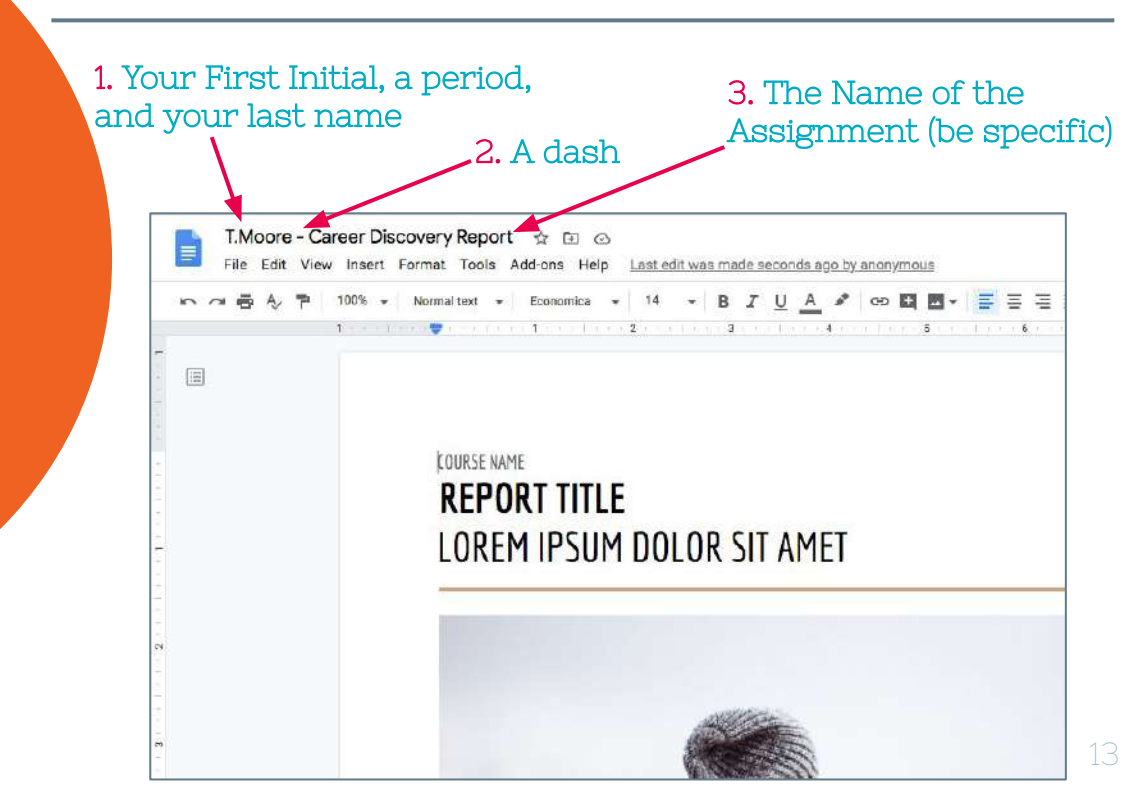

### Ms Tussey's Intro to GOOGLE DRIVE

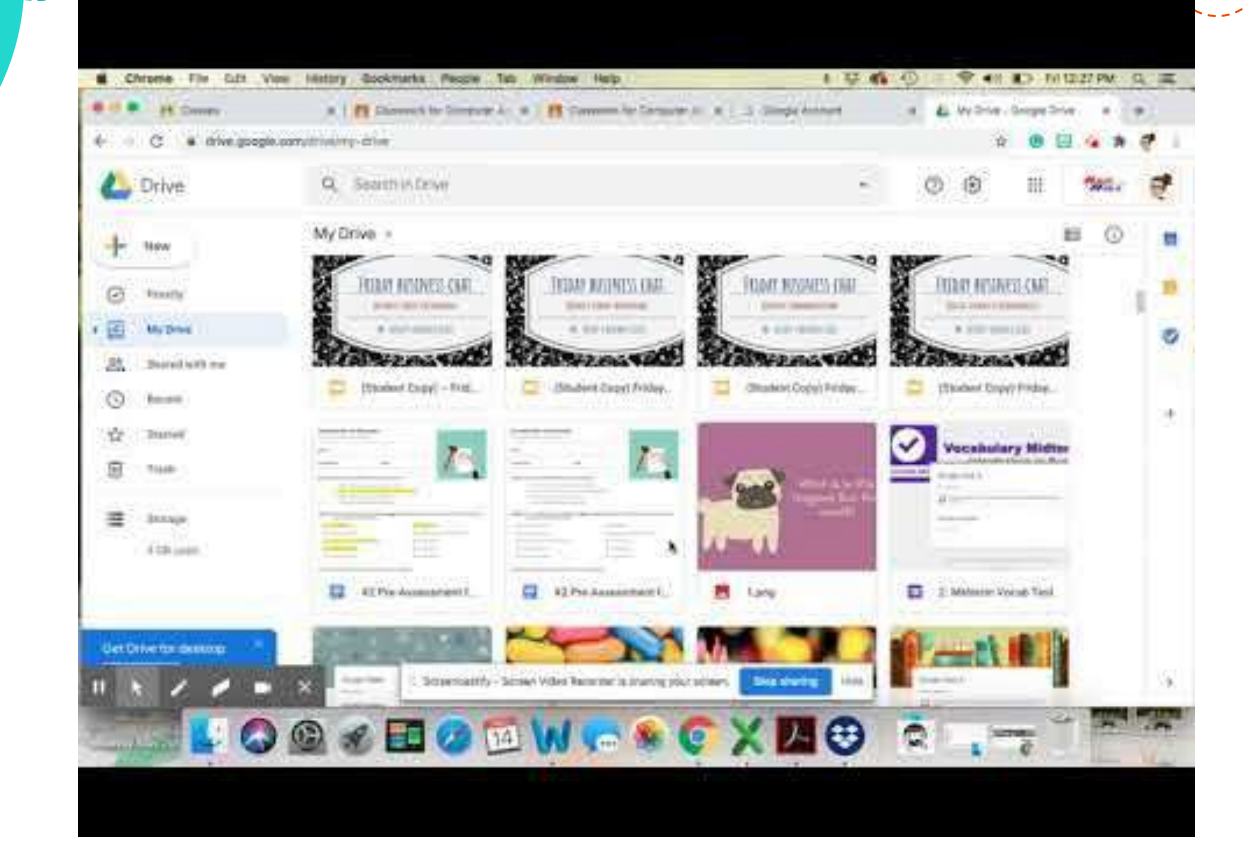

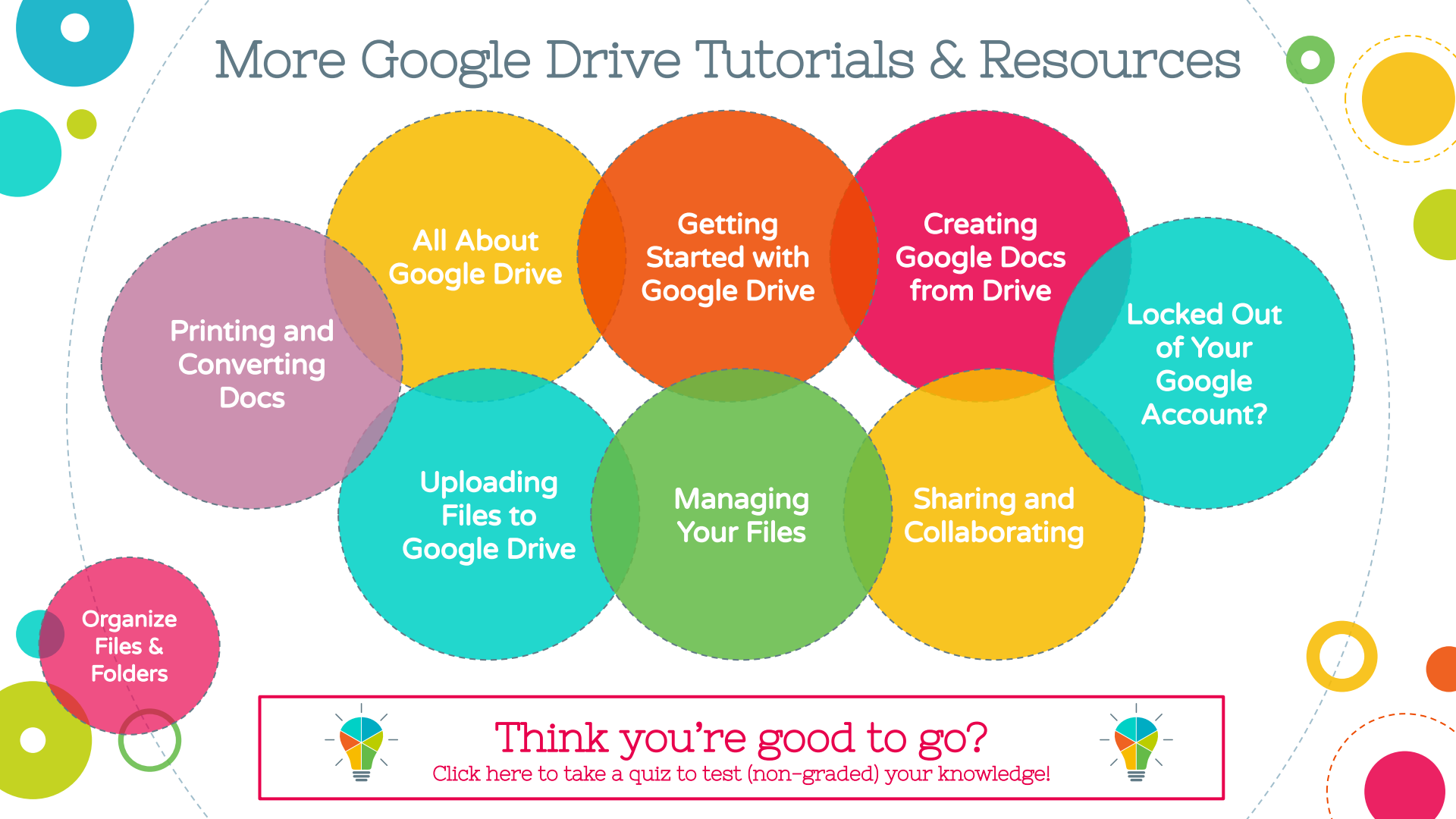

Google M 🗊 📄 🖾 🦰 Suite Offline **G** Suite Let's get started!

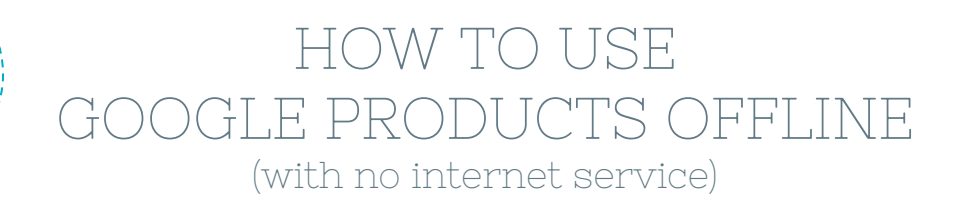

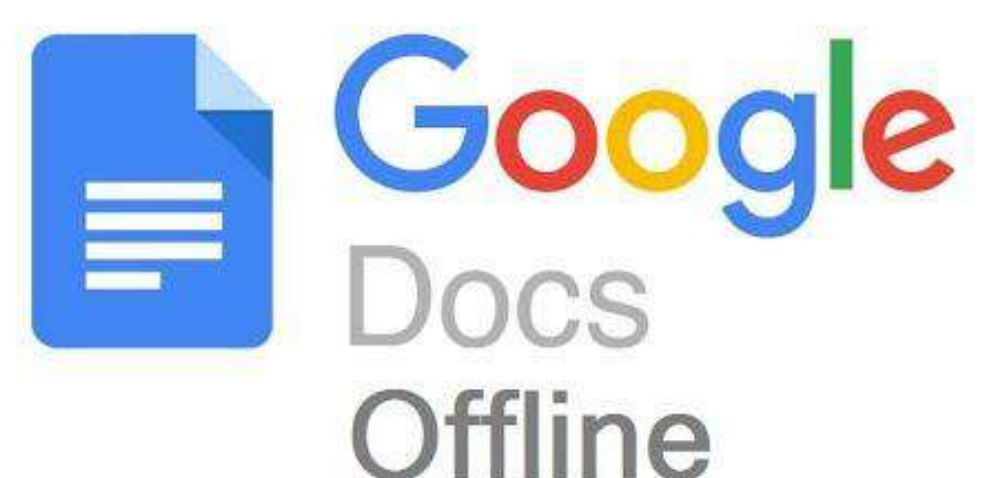

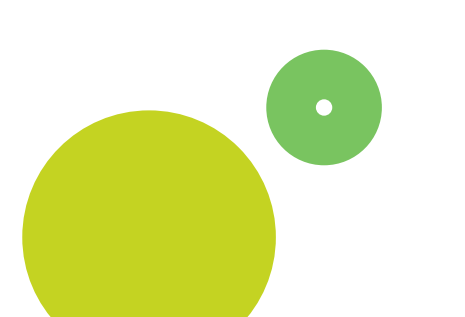

Now you're going to do some of the tasks that were completed in the video. If you are struggling, just go back to the video and watch it again and stop/start it as needed.

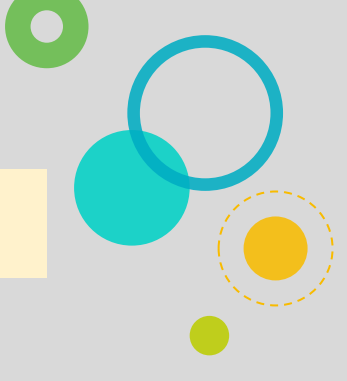

#### Practice turning a Doc into OFFLINE format

It's important to understand how to work this feature if you are ever in a<br/>situation where your internet is down and you have a<br/>deadline to meet. Or perhaps your internet service<br/>isn't that great or you don't even have it at home.SettingsLanguage<br/>English

Replay the video as needed until you're able to find the appropriate areas to access this functionality.

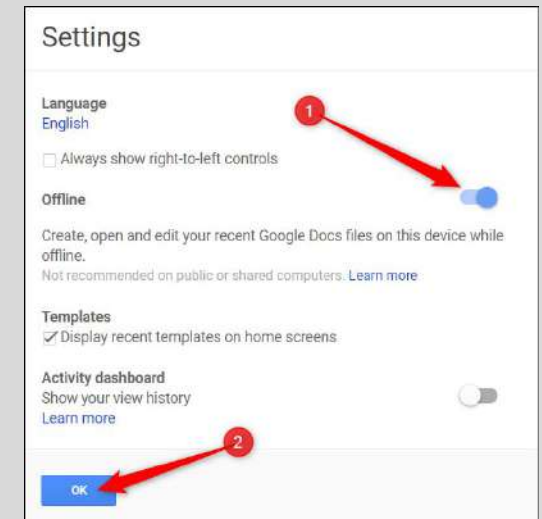

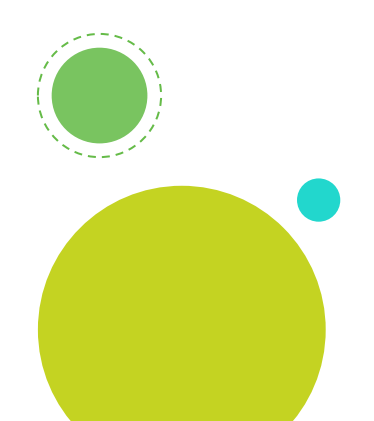

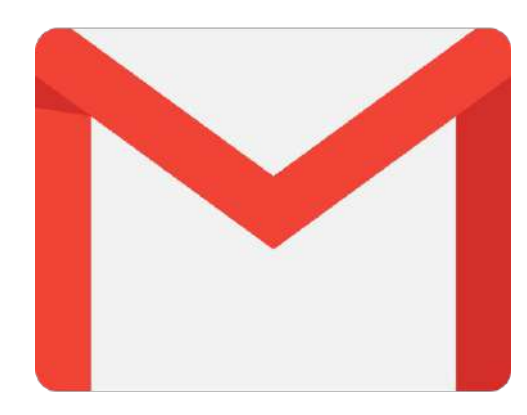

# All Things GMAIL

## Let's get started!

19

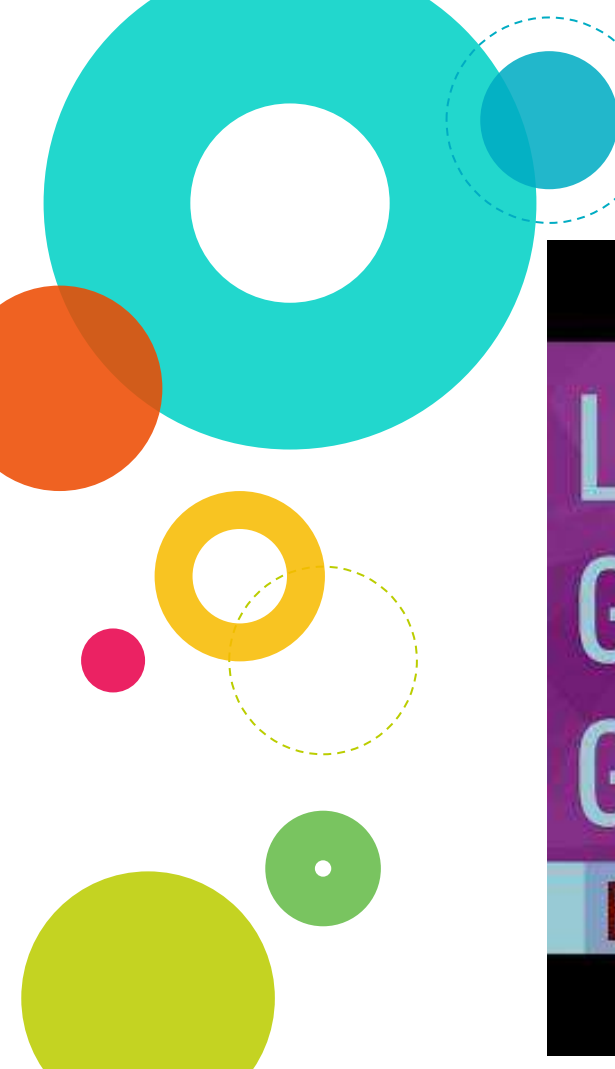

### LEARNING HOW TO USE GMAIL

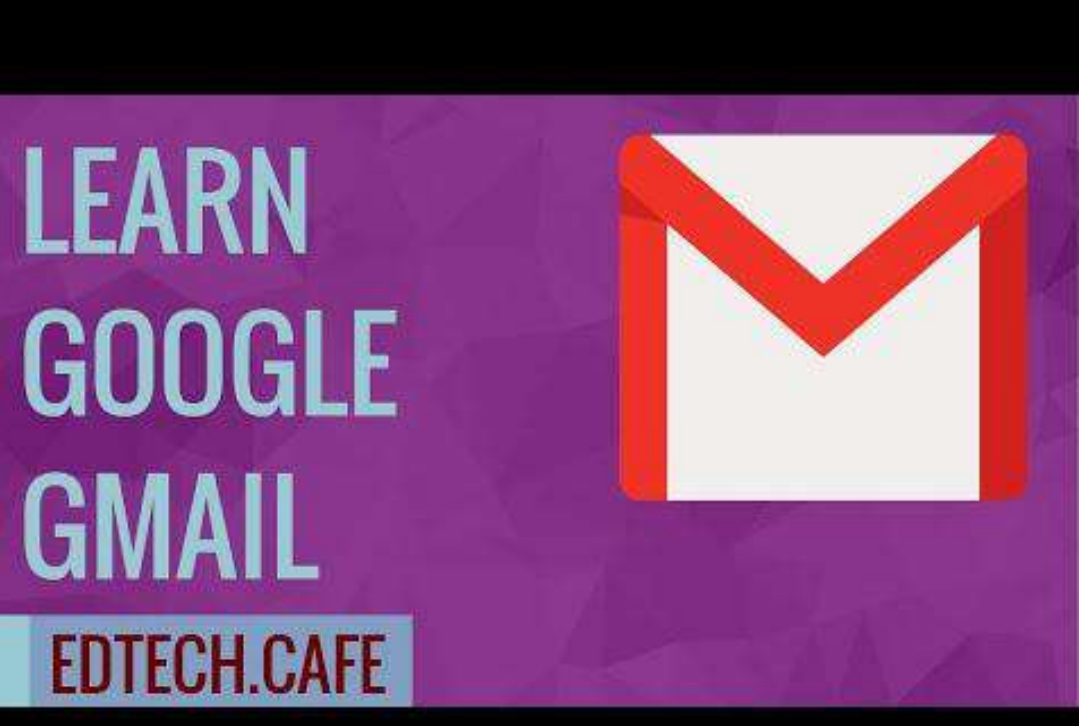

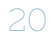

Now you're going to do some of the tasks that were completed in the video. If you are struggling, just go back to the video and watch it again and stop/start it as needed.

#### Upload a Profile Pic

Time on Video: 2:05 - 2:27

Upload an actual picture of you to your gmail account. You may need to either take a picture of yourself or upload one to your computer first.

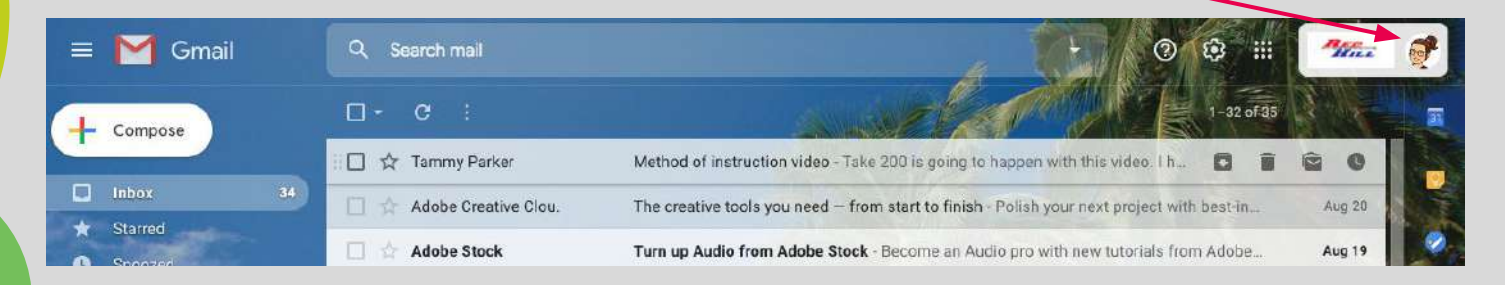

Now you're going to do some of the tasks that were completed in the video. If you are struggling, just go back to the video and watch it again and stop/start it as needed.

#### Create a Signature -

#### Time on Video: 2:28 - 3:17

Your signature is something that's automatically placed at the bottom of your email. Think of it as closing a letter, "Sincerely, Ms. Tussey" or "Regards, Ms Tussey" or "Thanks, Ms. Tussey".

It should then be followed by identifying info or contact information. So yours might look something this:

Sincerely,

Tukker Moore Junior Class, Red Hill High School

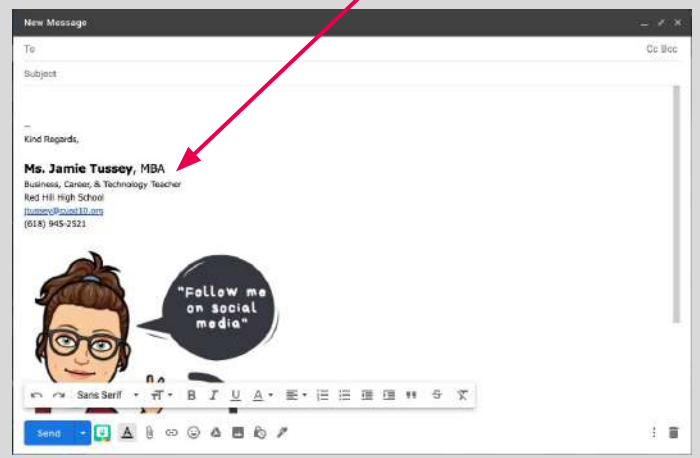

Now you're going to do some of the tasks that were completed in the video. If you are struggling, just go back to the video and watch it again and stop/start it as needed.

#### - 3 - Create Labels

Now, I would like for you to create some labels or folders for your email. Doing this will help you organize your email inbox so it's not clutter with tons of messages.

#### Suggested Labels:

- One for each class
- One for each teacher
- One for notifications
- Newsletter or Announcement-type emails

| = M Gmail                                            | Q, Search mail             | 0 0                                                                                            | Mini    |
|------------------------------------------------------|----------------------------|------------------------------------------------------------------------------------------------|---------|
| + Compose                                            | □- ¢ ;                     | 1-05 of ES                                                                                     | R. Mar  |
|                                                      | 🔲 🎡 Andrea, me 2           | Friday - Awesome, thank you so much! On Thu, Aug 20, 2020 at 7.06 PM Andrea Gresw              | Aug 20  |
| Adobe Education 2,813                                | 🔲 🕁 Briley, me 2           | Missod Work - Oh no! I hope you're okt No worfnes, Briley! I know you li get to it. Just let   | Aug-20  |
| <ul> <li>Amy Moan</li> <li>Andres Dreswei</li> </ul> | 🔲 🏦 Natallie, me s         | Cydnio Lawrence - I believe her email is clawrence (scand 10 org. If I find out differently, - | Aug 20  |
| Banzai 1                                             | 🔲 🏦 Katey, me 2            | B.C.A - Yes. I'm working on that now!! will be sending out an email to all remote learner.     | Aug 20  |
| Brooke Taylor                                        | 🔲 🏠 Sherrie, me 3          | seating charts - Awesome, thank you be much! On Thu, Aug 20, 2020 at 2:22                      |         |
| Business Doos                                        | 🔲 🐨 Adobe Creative Clou    | The creative tools you need - from start to finish. Polish your next project with best-in.     | Auty 20 |
| Cassie Schultz                                       | 🗇 🌣 me                     | (no subject) - https://www.nmu.edu/sites/Drupalceee/files/UserFiles/Files/Pre-Drupal/          | Aug 20  |
| Clarence Gross 2                                     | 🔲 🎡 Jessica, me ti         | Seating Chart Folder - You're welcome! I don't think it has to be fancy this week. Just e      | Aug 19  |
| Common Sense Edu 4                                   | 🔲 👌 Sherrie, Stephen, me 8 | 1st hour - Water bottles - Ok, thanks for the clarification. I'm sure I'll see them bul want   | Aug 10  |
| Meet                                                 | 🔲 🗄 Adobe Stock            | Turn up Audio from Adobe Stock - Become an Audio pro with new tutorials from Adobe             | Aug 19  |
| Start a meeting                                      | 🖸 🚖 Red, me 6              | [Ticket #5620] skyward - Hanneh Drummond in my 3rd hour class shows up in my seatu.            | Aug.19  |
| 😁 Join a meeting                                     | 🔲 🚖 Jodi, me 2             | 1at Hr 8/20/20 - Invitation to view - Thank you for this! On Mon. Aug 17, 2020 at 7.54 P       | Aug 17  |
| Hangouts                                             |                            | C 1st Hr 8/20/20                                                                               |         |
| 🥥 Jamio                                              | Adobe Creative Clou        | Organize every picture - Photo management just got less tedious with the Greative Clo          | Aug 17  |

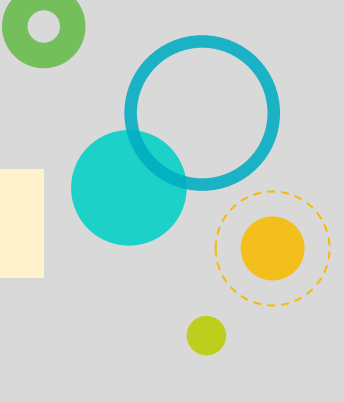

Now you're going to do some of the tasks that were completed in the video. If you are struggling, just go back to the video and watch it again and stop/start it as needed.

#### - 4 - Learn How to Search Your Emails

Practice searching for emails using the bar at the top. Think of something you were emailed last school year. Can you find it?

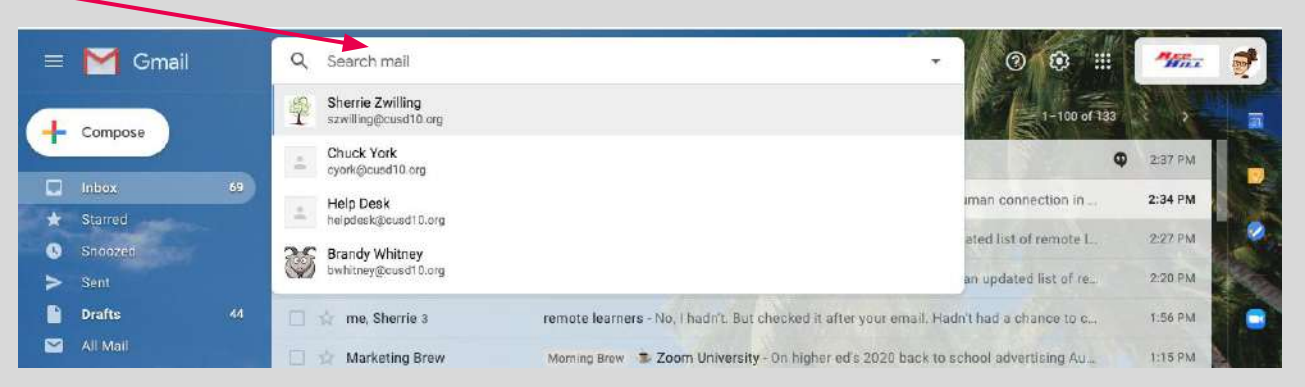

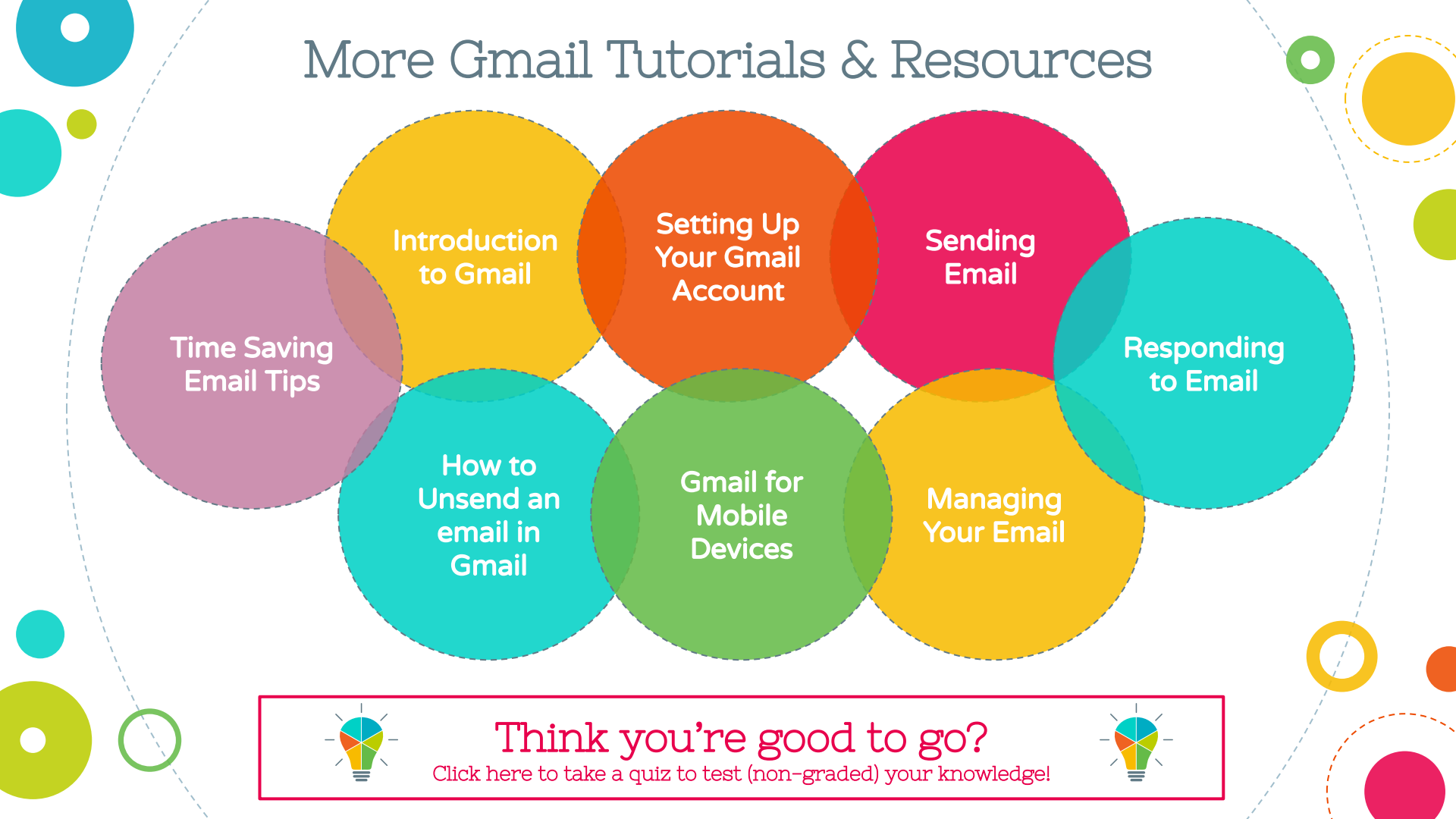

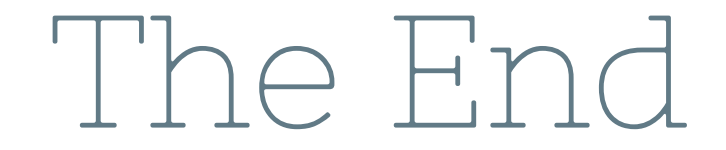

I hope you learned a lot through these mini lessons. Never hesitate to ask questions!